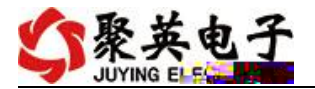

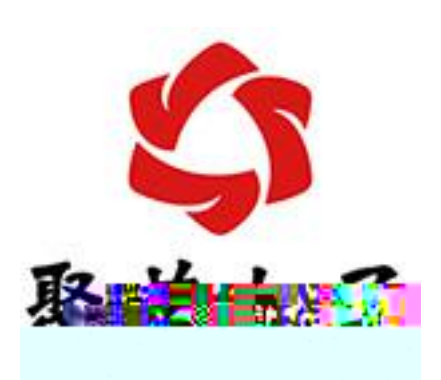

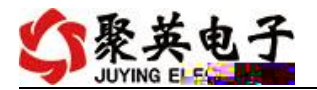

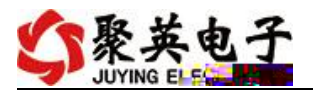

- •
- •
- •
- •

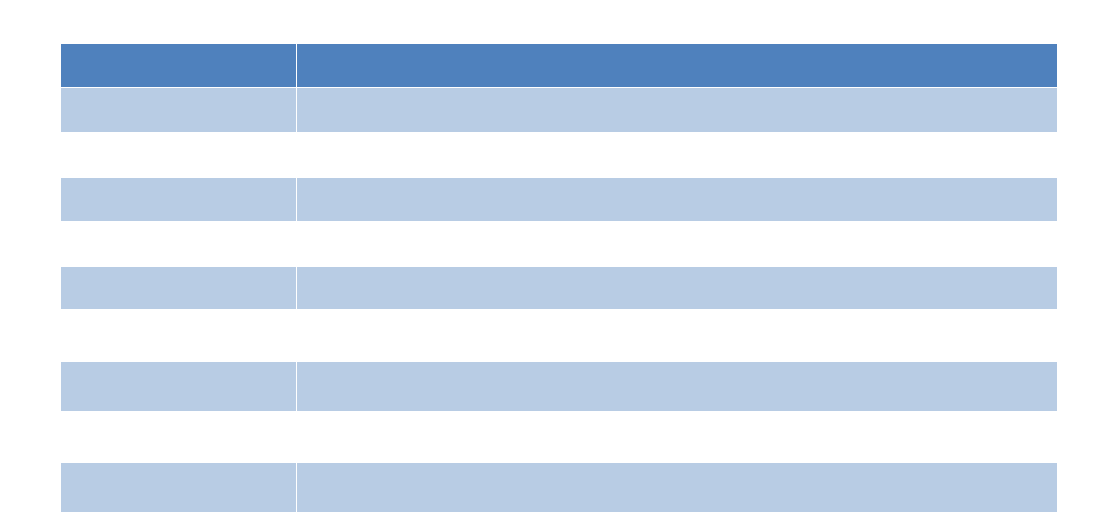

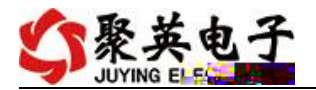

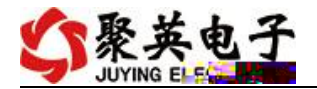

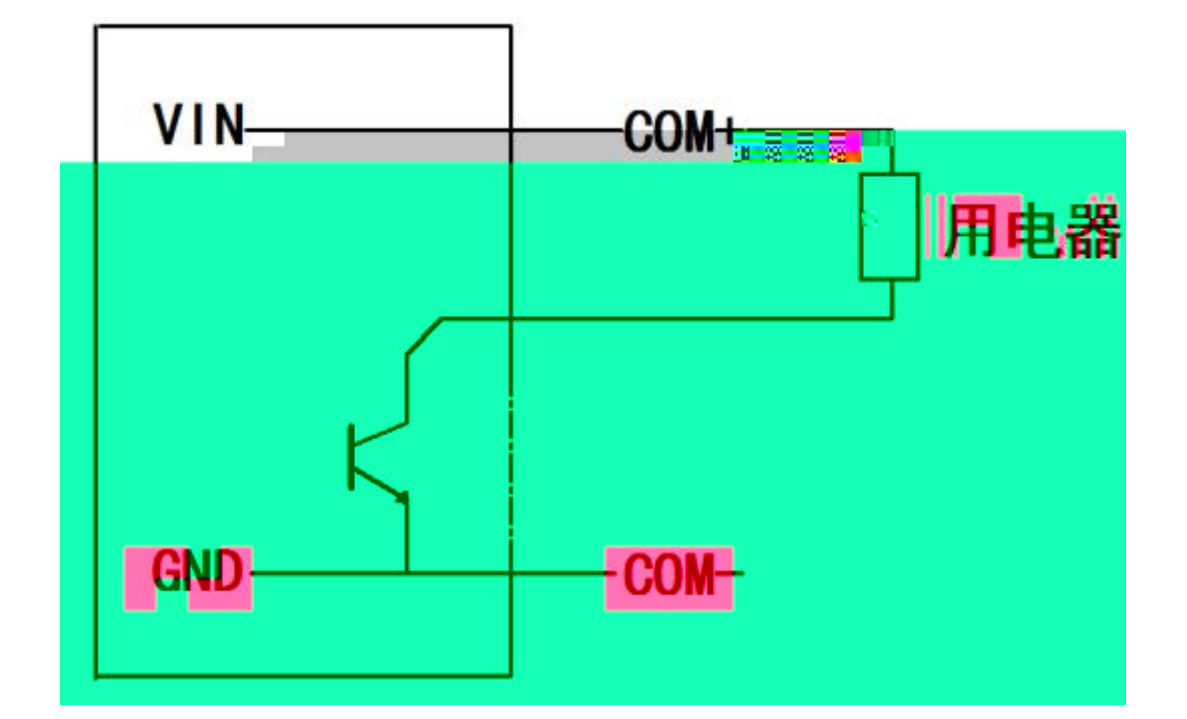

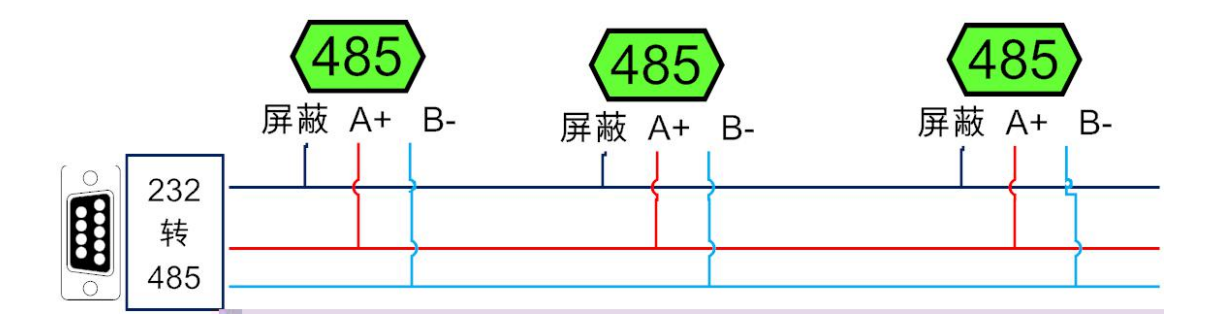

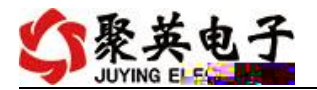

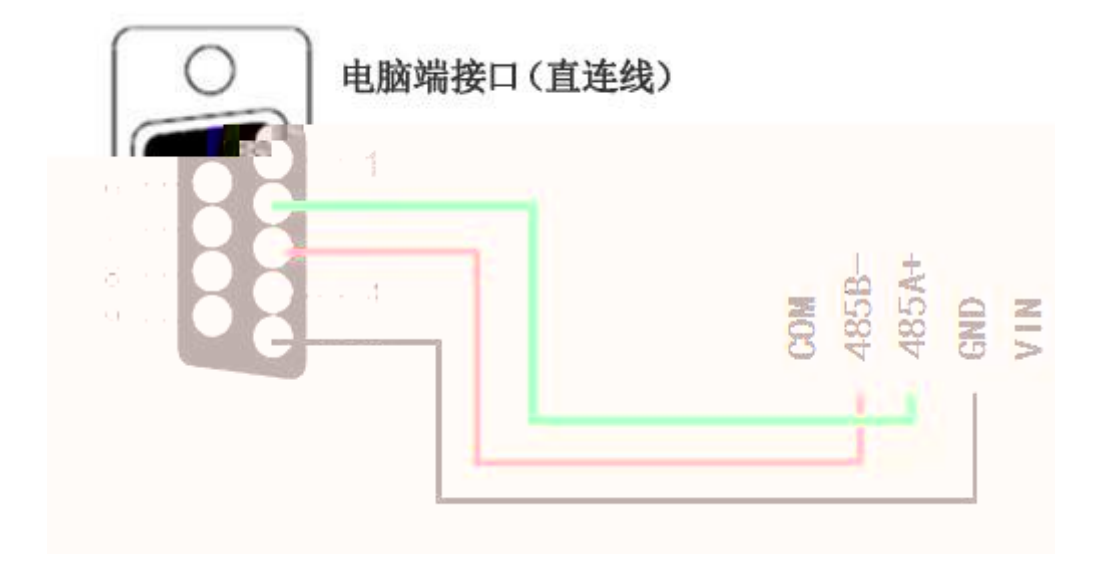

| CAM の<br>の<br>の<br>の<br>の<br>の<br>の<br>の<br>の<br>の<br>の<br>の<br>の<br>の<br>の<br>の<br>の<br>の<br>の                                                                                                    |                                                   |                                                           |                                                                                                    |
|----------------------------------------------------------------------------------------------------|---------------------------------------------------|-----------------------------------------------------------|----------------------------------------------------------------------------------------------------|
| 「串口设定                                                                                                    |                                                   |                                                           | 1                                                                                                    |
| 串 ロ COM1 N 波特率 9600 N 打开串ロ<br>设备型号 [0A00000 N 设备地址 254 读取地址                                                                                                    | 自适应串口     打开全部       ●     关闭全部                   | 【DAM0808】:【继电器 8】<br>读继电器 读光耦                             | 【光耦 8】<br>读模拟量 题 调试信息                                                                                                    |
| 继电器                                                                                                    |                                                   | 1                                                         |                                                                                                    |
| The second second secon | xī 🖉                                              | JD4                                                       | 1         1370 mm         28/18         1         1/12         1           AT1         0         0.000000         0         1         1         1         1         1         1         1         1         1         1         1         1         1         1         1         1         1         1         1         1         1         1         1         1         1         1         1         1         1         1         1         1         1         1         1         1         1         1         1         1         1         1         1         1         1         1         1         1         1         1         1         1         1         1         1         1         1         1         1         1         1         1         1         1         1         1         1         1         1         1         1         1         1         1         1         1         1         1         1         1         1         1         1         1         1         1         1         1         1         1         1         1         1         1         1 |
| ль 🕜 ль 🖉                                                                                                    | זמן                                               | лв 🙆 5                                                    | AIS 0.000000 //<br>AI6 0.000060                                                                                                    |
|                                                                                                    |                                                   | л12 <b>О</b> 9                                            | AI7 0.000000<br>AI8 0.000000<br>AI9 0. 200000<br>DI0 AI10 0.000000                                                                                                    |
| JD13 O JD14 O                                                                                                    | <b>1</b> 5                                        | <b>I</b> D16                                              | 11 AT11 0.000000<br>12 AT12 0.000000<br>13 AT13 0.000000<br>14 AT14 0                                                                                                    |
|                                                                                                    |                                                   |                                                           | 15 ALIS 0.00000<br>18 ALIS 0.00000                                                                                                    |
|                                                                                                    |                                                   |                                                           |                                                                                                    |
|                                                                                                    |                                                   |                                                           |                                                                                                    |
|                                                                                                    |                                                   |                                                           |                                                                                                    |
| 00000                                                                                                    |                                                   |                                                           |                                                                                                    |
| 1000 1000 1000                                                                                                    | niwo nimin wi                                     | w nuun xuun                                               | - 1000 WEEL. WOO                                                                                                    |
|                                                                                                    | nemnaacthussaas si<br>secontsonnad <sup>aan</sup> |                                                           | <pre>x xxxxxxxxxxxxxxxxxxxxxxxxxxxxxxxxxxx</pre>                                                                                                    |
| essensesses fignalises                                                                                                    |                                                   |                                                           |                                                                                                    |
| wr(05017 👫 🕺 🕺 🕺 🕺 🕺                                                                                                    |                                                   | 888999 📋 🛛 🗱 🕅 🕅 🕅 🕅 🕅                                    |                                                                                                    |
|                                                                                                    |                                                   | SSECRED IN SECRET AND AND AND AND AND AND AND AND AND AND |                                                                                                    |

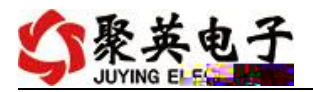

| modbus | 采集控制    | ■软件V0205_2  | 20141217             |                    | -    |      |            |              |              |                    |                         |           |
|--------|---------|-------------|----------------------|--------------------|------|------|------------|--------------|--------------|--------------------|-------------------------|-----------|
| 串口设定   |         |             |                      | _                  |      | -    |            |              |              |                    |                         |           |
| 串口     | COM6    | → 波特率       | 9600                 | 」 打开書              |      | 打开全部 | 1371 ZELHM | <b>F</b> DAI | 10102 、      | ᢟ᠍᠋᠒ᡀᡛᡱᢠᡃᡃ         | 103 [ 携料型 3]            | K1关1以注: · |
|        | 设备型号    | DAM10102 🔻  | 设备产口                 | nunt 254           | 读取地址 | (O)  | 关闭全部       | 读继电器         | 读光耦          | 读模拟量               | 调试信息                    |           |
|        | 继电器     |             |                      |                    |      |      |            |              |              | A 精切母 米石           | 有 前倍                    |           |
|        |         | JD1         |                      | JD2                |      | JD3  |            | JD4          | 1<br>2       | AI1 0.0<br>AI2 0.0 | a +12<br>00000<br>00000 |           |
|        |         | JD5         |                      | JD6                |      | JD7  |            | JD8          |              |                    |                         |           |
|        |         | JD9         |                      | r Lu               |      |      |            |              |              |                    |                         |           |
|        |         |             |                      |                    |      |      |            |              |              |                    |                         |           |
|        |         |             |                      |                    |      |      |            |              |              |                    |                         |           |
|        |         |             |                      |                    |      |      |            |              |              |                    |                         |           |
|        |         |             |                      |                    |      |      |            |              |              |                    |                         |           |
|        |         |             |                      |                    |      |      |            |              |              |                    |                         |           |
|        |         |             |                      |                    |      |      |            |              | 「「」          | 加设备型号】(            |                         |           |
|        |         |             |                      |                    |      |      |            |              |              |                    | 生转换、名称】 修改              |           |
|        |         |             |                      |                    |      |      |            |              | ₩ <b>C</b> 维 | 电器 名称1 盖           |                         | nn        |
|        | 11.2000 | 189908<br>M |                      |                    |      |      |            |              |              |                    |                         |           |
|        |         |             | 8 8 <sup>6</sup> 0 3 | 8 <b>888</b> 11811 |      |      |            |              | "Hit g       |                    | AND REAL PROPERTY.      |           |
|        |         |             |                      |                    |      |      |            |              |              |                    |                         |           |
|        |         |             |                      |                    |      |      |            |              |              |                    |                         |           |

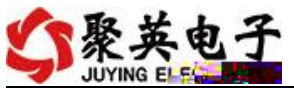

| \$     | DAM调<br>串口设式<br>设备型                                                                           | 试软件<br>≧<br>└Г~]CUM1<br>号 (DAMO8           | 2<br>2<br>18<br>2<br>18<br>2<br>18 | 文行车 (960)<br>全行车 (960)<br>音地址 [254 | <u> </u>         | 打开串口 读取地址                 | <u>自适应串口</u>           | │_打开≦<br>_关闭≦  | È部 【DAF    | MO808】:【<br>盹器】 | 继电器 8】【<br>读光耦 | 光耦 8】<br>读模拟里                                  | B 调试信息                                       |                          |
|--------|-----------------------------------------------------------------------------------------------|--------------------------------------------|------------------------------------|------------------------------------|------------------|---------------------------|------------------------|----------------|------------|-----------------|----------------|------------------------------------------------|----------------------------------------------|--------------------------|
|        | - <sup>()</sup><br>()<br>()<br>()<br>()<br>()<br>()<br>()<br>()<br>()<br>()<br>()<br>()<br>() | ĶЛ<br>JDS                                  | 0                                  | tl<br>JD6                          |                  |                           | tt<br>rat              | 00             | JD-        | 4<br>3          |                | <u>莫拟                                     </u> | 单位<br>0<br>0<br>0<br>0<br>0<br>0             | ñ                        |
|        |                                                                                               | н В.<br>и В.<br>и В.                       | 8<br>8<br>8 0                      |                                    |                  | 8000<br>" 8000            |                        | 11<br>11<br>12 |            |                 |                |                                                |                                              |                          |
|        |                                                                                               | ₩- <sup>1</sup> 1<br>₩-                    |                                    |                                    |                  | 19- <sup>0</sup> 1<br>1.4 | 2 <sup>00</sup> 1<br>8 | 2005)<br>8     | 1997)<br>8 | ₩)<br>m.        | ш Ш<br>Ж<br>Ж  |                                                | " "<br>"                                     | 11 -<br>1<br>8<br>1<br>8 |
|        | 89<br>110<br>82                                                                               | <b>18. 1</b><br>                           |                                    | 11.0<br>11.0                       |                  | 18)<br>188.:              |                        |                |            | <b>%</b> ]      |                |                                                | HENNELLEN<br>Költe (NENKONS)<br>Hällen Lenne | XXX .                    |
| "<br>" |                                                                                               | ' <u>'</u> 799<br>ja<br>No <sup>40</sup> 0 | <b>P</b>                           |                                    | Rada II.<br>1995 |                           | aynanna<br>agraith     |                |            |                 |                |                                                |                                              |                          |
| ü      | U                                                                                             |                                            |                                    | 100 <u> </u>                       | <b></b>          |                           |                        |                |            |                 |                |                                                |                                              | 8 8 0<br>M               |

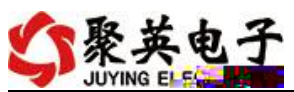

| 2    | 3 DAM调                       | 式软件     |                      | - 1    |      |                             | -     |                    |                |                                                                                                    |                                                                                                    |                                                               |        |       | X    |
|------|------------------------------|---------|----------------------|--------|------|-----------------------------|-------|--------------------|----------------|----------------------------------------------------------------------------------------------------|----------------------------------------------------------------------------------------------------|---------------------------------------------------------------|--------|-------|------|
|      | よいる。日本                       |         | I 波特                 | 率 9600 | 1    | 打开串口                        | 自适应串口 | 打开全部               | <b>∐</b> DAMO4 | 400】:【继电                                                                                                    | 器 4】【注                                                                                                    | 代耦 O】【相                                                       | 朝望     |       |      |
| NH - | 빌号 ,DAMO:                    | 400 三 设 | 备地址 <sub>1</sub> 254 |        | 读取地址 |                             | 天闭全部  | 3 读继               | 电器             | 读光耦                                                                                                    | 读模拟                                                                                                    | 里 🛛 🖪 ii                                                      | 试信息    |       |      |
|      | s<br>tη<br>jus<br>jus<br>mus |         | ул<br>106<br>1010    |        |      | <b>لال</b><br>يتتر<br>يتترا |       | JD4<br>JD8<br>JD12 |                | I         2           3         4           5         6           7         8           9         10           11         2           2         2           10         11           12         12 | 模拟里 對<br>。 0.<br>。 0.<br>及。 0.<br>及。 0.<br>人口 0.<br>人口 0.<br>(<br>() 0.<br>() 0.<br>() 0.<br>() 0.<br>() 0.<br>() 0. | (値)<br>000000<br>000000<br>000000<br>000000<br>000000<br>0000 | 单位<br> |       |      |
|      |                              |         |                      |        |      |                             |       |                    |                |                                                                                                    |                                                                                                    |                                                               |        |       |      |
|      |                              |         |                      |        |      |                             |       |                    |                |                                                                                                    |                                                                                                    |                                                               |        |       |      |
|      |                              |         |                      |        | 1    |                             |       |                    |                |                                                                                                    |                                                                                                    |                                                               |        | south | ¥ "W |

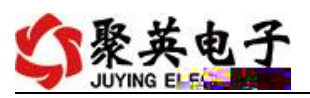

| \$    | DAM调             | 试软件       |      |        |            |        |                 |         |              | au 711                       |                                                                                                    | 1.000        |   | X | 3   |
|-------|------------------|-----------|------|--------|------------|--------|-----------------|---------|--------------|------------------------------|----------------------------------------------------------------------------------------------------|--------------|---|---|-----|
|       | - 串口设定           | -         |      |        |            |        |                 |         |              |                              |                                                                                                    |              |   |   |     |
|       | 串口               | 20/11 2   | 波特率  | 9600 2 | 打开串        |        | <u> 立串口 _ 打</u> | J开全部 【D | AM0400 ] : [ | 【继电器 《                       | 】【光耦 0】【模                                                                                                    | 似里 0】        |   |   |     |
| 14    | <u> </u> 순 출 켚 묵 | DAM0400 E | 设备地址 | 254    | 4x.40边即+#+ | at 1 💌 | Ť±un_           |         | #中學 6/       | 山城寺米坤                        | · · · · · · · · · · · · · · · · · · ·                                                                           | 1,,開始社会自     |   |   | 编   |
| 电器    |                  |           |      |        |            |        |                 |         |              | 诵模                           | 拟量 對值                                                                                                    | 单位           |   | - | -14 |
|       | 灯                | 0         | 灯    | 0      |            | 灯      | 0               | JD4     | 0            | 1 AI<br>2 AI<br>3 AI         | 1 0.000000<br>2 0.000000<br>3 0.000000                                                                          | 1 7 144      |   | - |     |
|       |                  | 0         | JDS  | 0      |            | 3197   | 0               | 308     | 0            | 4 AL<br>5 AI<br>6 AI<br>7 AI | 4 0.000000<br>5 0.000000<br>6 0.000000<br>7 0.000000                                                            |              |   |   |     |
|       |                  | 0         | JD10 | 0      |            | jia)   | 0               | JD12    | 0            | 8 AI<br>9 AI<br>10 AI        | 8 0.000000<br>9 0.000000<br>10 0                                                                                | ₩ <b>₩</b> ₩ |   |   |     |
| J     | D13              | 9         | TD14 | 10     | л          | 15     | 0               | JD16    | 0            | 12 AI12                      | 0.000000                                                                                                    |              |   |   |     |
|       |                  | -         |      |        |            |        | -               |         |              | 15 AL15                      | 0.000000                                                                                                    |              |   |   | 光耦  |
|       |                  |           |      |        |            |        |                 |         |              | 16 AI16                      | 0.000000                                                                                                    |              |   |   |     |
|       | 0                | -         | 0    | -      | -          | -      | 0               | 0       | -            |                              |                                                                                                    |              |   |   | 2   |
| 1     |                  |           |      |        | 0          |        | 0               |         | 9            |                              |                                                                                                    | 清空           |   |   | 1   |
|       | 2#               | 3#        | 4#   | 5#     | 6#         | 7#     | 8#              | 9#      | 10#          |                              | DAMilli可软件                                                                                                    |              | ^ |   |     |
|       | -                | -         | -    | -      | -          | -      | -               | -       | -            |                              | Company of the                                                                                                  |              |   |   | 2   |
|       | 0                |           | 0    | 0      | 0          | 0      | 0               | 0       | 9            | 【増加设行                        | 备型号】 修改 谈                                                                                                    | 备表.xml.xml   |   |   |     |
| #     | 12#              | 13#       | 14#  | 15#    | 16#        | 17#    | 18#             | 19#     | 20#          | 【模拟重<br>单位.xml               | 单位、线性转换、                                                                                                    | 名称】 修改 参数    |   |   | *   |
|       |                  |           |      |        |            |        |                 |         |              | T ZN                         | in the second second second second second second second second second second second second second second second |              |   |   |     |
|       |                  |           |      |        |            |        |                 |         |              |                              |                                                                                                    |              |   |   |     |
|       |                  |           |      |        |            |        |                 |         |              |                              |                                                                                                    |              |   |   |     |
|       |                  |           |      |        |            |        |                 |         |              |                              |                                                                                                    |              |   |   |     |
|       |                  |           |      |        |            |        |                 |         |              |                              |                                                                                                    |              |   |   |     |
|       |                  |           |      |        |            |        |                 |         |              |                              |                                                                                                    |              |   |   |     |
| - 213 |                  |           |      |        |            |        |                 |         |              |                              |                                                                                                    |              |   |   |     |
|       |                  |           |      |        |            |        |                 |         |              |                              |                                                                                                    |              |   |   |     |

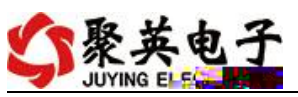

| \$  | DA          | M调试软                | 件                                         |      |            |         |       | 11         |            |           | X                                            |   |
|-----|-------------|---------------------|-------------------------------------------|------|------------|---------|-------|------------|------------|-----------|----------------------------------------------|---|
| 1   | -串ロ         | 设定一                 |                                           |      |            |         |       |            |            |           |                                              | 1 |
|     | 串           |                     | M1 2                                      | 波特率  | 9600 3     | 打开串口    | 自适应串口 | 打开全部       | 【DAM0400】: | 【继电器 4】   | 】【光耦 0】【模拟量 0】                               |   |
| l i | <b>令</b> 备罚 | 렌号 JNA              | MA4A08                                    | 设备地均 | 止 254      |         | 址  ●  | 关闭全部       | 读继电器       | 读光耕       | 禺 📗 读模拟量 📗 调试信息                              |   |
|     | 4tika       | eb 98. eb           |                                           |      |            |         |       | -          |            |           |                                              |   |
|     | - 5H        | 电合                  |                                           |      |            |         |       |            |            |           | 通模拟型数值单位                                     |   |
|     |             | 灯                   | r                                         |      | 灯          |         | 灯     |            | JD4        |           | 2 AI2 0.00000                                |   |
|     |             | -                   |                                           | -    |            |         |       |            |            | -         | 3 AI3 0.000000<br>4 AI4 0.000000             |   |
|     |             | <b>3</b> 7          | 5 <b>*</b> B                              | 0    | JD6        | 0       | JD7   |            | JD8        | 0         | 5 AI5 0.000000                               |   |
|     |             |                     |                                           |      |            |         |       |            | <u>.</u>   |           | 7 AI7 0.000000                               |   |
|     |             | Л                   | 9                                         | 0    | JD10       | 0       | JD11  |            | JD12       | 0         | 9 AI9 0.000000                               |   |
| H   |             | 3 <u>16.</u><br>    |                                           |      |            |         |       |            |            |           | 10/ AL10 0.000000<br>11 AL11 0.000000        |   |
| н   |             |                     | 13                                        | 0    | JD14       | 0       |       | 0          |            | 0         | 12 AI12 0.000000<br>13 AI13 0.000000         |   |
|     |             | -                   |                                           |      |            |         |       |            |            |           | 14 AI14 0.000000                             |   |
| н   | 一光          | 耦                   |                                           |      |            |         |       |            |            |           | 16 AI16 0.000000                             |   |
|     |             | ~                   | -                                         | -    | -          | -       | ~     | ~ ~        | -          | -         |                                              |   |
| L   |             |                     |                                           |      |            |         | 9     | 00         |            |           | 清空                                           |   |
|     |             | 1#                  | 2#                                        | 3#   | 4#         | 5#      | 6# 7; | # 8#       | 9#         | 10#       |                                              | ~ |
|     |             |                     |                                           |      |            |         |       |            |            |           | DAMIJ的LILIX1干                                |   |
|     |             | 0                   | 6                                         | - 60 | <b>Q</b>   | 0       | 0     | <u>a</u> a | <b>a</b>   | 0         | 【増加设备型号】 修改 设备表.xml.xml                      |   |
|     |             | internet.<br>Second |                                           |      |            |         |       |            |            |           | 【模拟里 单位、线性转换、名称】 修改 参数                       | Į |
| Ш   |             | 11#                 | 12#                                       | 13#  | 14#        | 15#     | 16#   | 17# 18#    | 19#        | 20#       | 甲口:xml                                       |   |
|     |             | 由性变得。               | ₽                                         |      |            |         |       |            |            |           | 【继电器 名称】 修改 设备表. xml. xml                    |   |
| н   | ΙĒ          | (X15平)(X.)<br>(由株本  | er an an an an an an an an an an an an an | 2    | <b></b> 遗取 | 设署      |       |            | :#m [      | .n. 🕮 🚺   | 【光耦 名称】 修改 设备表.xml.xml                       |   |
|     | ۱F          | JX19 4              | 1                                         |      |            | A11 000 |       |            | <u>味和</u>  | <u>кш</u> | 2014年12月19日 増加内井内闭功能<br>2014年12月25日 増加101600 |   |
|     |             | 偏移地址                | U                                         |      | 实职         | 设立      |       |            |            |           |                                              |   |
|     |             |                     |                                           |      |            |         |       |            |            |           |                                              |   |
|     |             |                     |                                           |      |            |         |       |            |            |           |                                              |   |
|     |             |                     |                                           |      |            |         |       |            |            |           |                                              |   |
|     |             |                     |                                           |      |            |         |       |            |            |           |                                              |   |

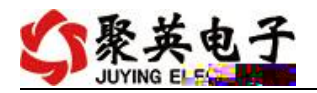

|  | <br> |  |
|--|------|--|
|  |      |  |
|  |      |  |
|  |      |  |
|  |      |  |
|  |      |  |
|  |      |  |
|  |      |  |
|  |      |  |
|  |      |  |
|  |      |  |
|  |      |  |
|  |      |  |
|  |      |  |
|  |      |  |
|  |      |  |
|  |      |  |
|  |      |  |
|  |      |  |
|  |      |  |
|  |      |  |
|  |      |  |
|  |      |  |
|  |      |  |

\_\_\_\_\_

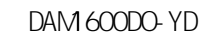

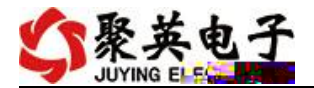

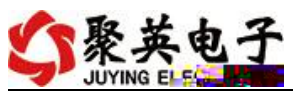

| 🛟 modbu | s采集控制卡软  | (牛V0300_2 | 20150101 |        |                   |                  |      |                                        |                |          |          |       | x  |
|---------|----------|-----------|----------|--------|-------------------|------------------|------|----------------------------------------|----------------|----------|----------|-------|----|
| 串口设定    | 1        |           |          |        |                   |                  |      |                                        |                |          |          |       |    |
| 串口      | COM7 👻   | 波特率       | 9600     | 关闭串    | 口/                | 打开全部             |      | <b>K</b> I                             | AM0404A]: [    | 继电器 4】   | 【光耦 4】【模 | 拟軍 0】 | Į. |
| 设备刑문    |          | 边各抽屉      | 254      |        | ++L               | ا <u>بر کی ج</u> | 法继由盟 | 赤丛拥                                    | 法推制            |          |          |       | 1  |
| NHE /   |          | 公用加加      | 1204     | K40,10 |                   |                  | 医神经器 | —————————————————————————————————————— | KK             |          | PATE AGA |       |    |
| 继电器     |          |           |          |        |                   |                  |      |                                        | 诵 横拟骨          | 對值       | 单位       | 1     |    |
| T       | TR1 0    |           | TRO      |        |                   | <b>A</b>         | The  | <b>A</b>                               | 1 AI1          | 0.000000 |          |       |    |
| J       | <u> </u> |           | JU2      |        |                   |                  | JD4  |                                        | 2 AI2<br>3 AT3 | 0.000000 |          |       |    |
|         | 1.10     |           |          | 1.0    | · · · · · · · · · | -                |      | -                                      | 4 AI4          | 0.000000 |          |       |    |
| J       | 15       |           | JD6      |        | JD7               |                  | JD8  |                                        | 5 AI5<br>6 AI6 | 0.000000 |          |       |    |
|         |          |           |          |        |                   | -                |      | -                                      | 7 AI7          | 0.000000 |          |       |    |
| J       | 79       |           | JD10     |        | JD11              |                  | JD12 |                                        | 9 AI9          | 0.000000 |          |       |    |
|         |          |           |          |        | ]                 | _                | 10 8 |                                        | 10 AI10        | 0.000000 |          |       |    |
|         |          |           |          |        |                   | <i></i>          |      |                                        |                |          |          |       |    |
|         |          |           |          |        |                   |                  |      |                                        |                |          |          |       |    |
|         |          |           |          |        |                   |                  |      |                                        |                |          |          |       |    |
|         |          |           |          |        |                   |                  |      | 30.                                    |                |          |          |       |    |
|         |          |           |          |        |                   |                  |      |                                        |                |          |          |       |    |
|         |          |           |          |        |                   |                  |      |                                        |                |          |          |       |    |
|         |          |           |          |        |                   |                  |      |                                        |                |          |          |       |    |
|         |          |           |          |        |                   |                  |      |                                        |                |          |          |       |    |
|         |          |           |          |        |                   |                  |      |                                        |                |          |          |       |    |
|         |          |           |          |        |                   |                  |      |                                        |                |          |          |       |    |
|         |          |           |          |        |                   |                  |      |                                        |                |          |          |       |    |
|         |          |           |          |        |                   |                  |      |                                        |                |          |          |       |    |
|         |          |           |          |        |                   |                  |      |                                        |                |          |          |       |    |
|         |          |           |          |        |                   |                  |      |                                        |                |          |          |       |    |
|         |          |           |          |        |                   |                  |      |                                        |                |          |          |       |    |
|         |          |           |          |        |                   |                  |      |                                        |                |          |          |       |    |
|         |          |           |          |        |                   |                  |      |                                        |                |          |          |       |    |
|         |          |           |          |        |                   |                  |      |                                        |                |          |          |       |    |
|         |          |           |          |        |                   |                  |      |                                        |                |          |          |       |    |

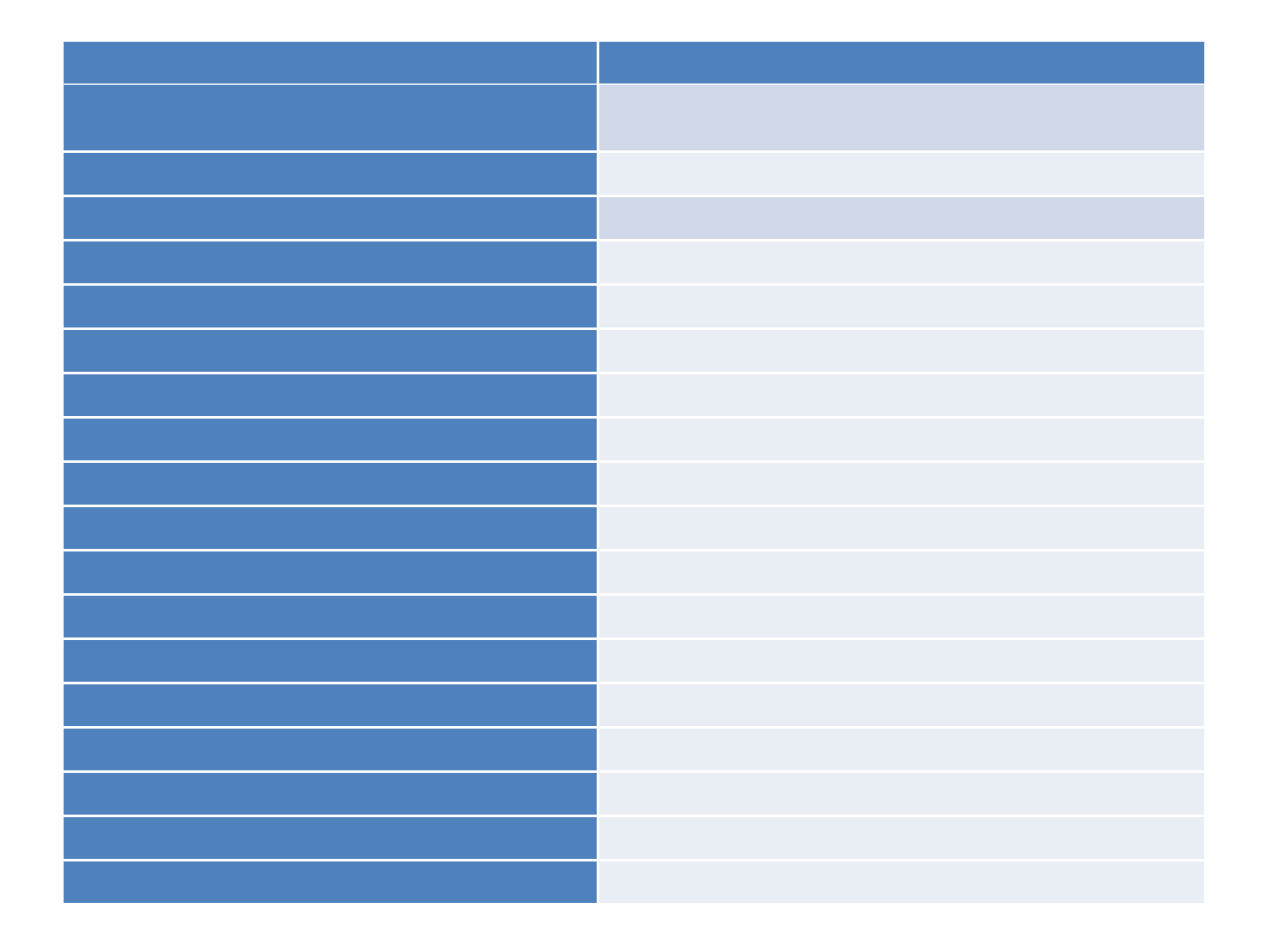

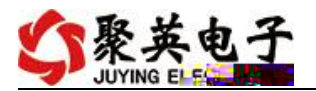

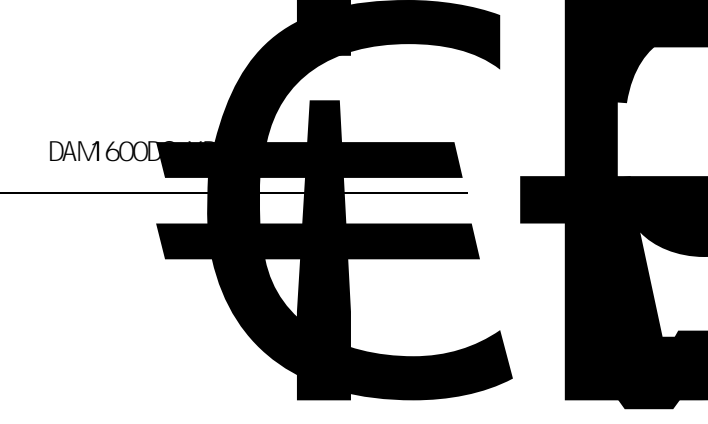

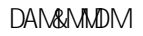

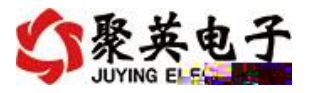